# KEYS TO ONLINE TRAINING SUCCESS

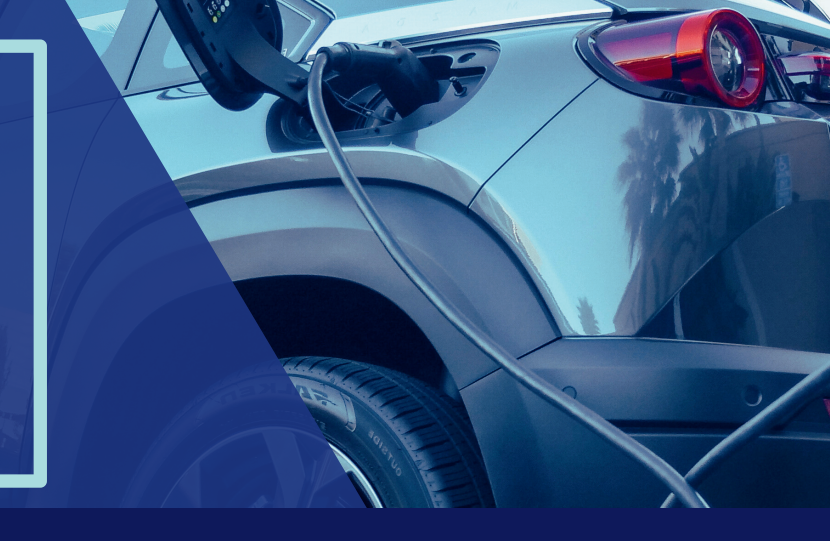

The following tip sheet will provide you with the keys to success when taking the VDFP Electric Vehicle and Lithium-Ion Battery Fire Safety Awareness Training or any online training course provided by VDFP.

#### Access Your CSOD Account 🎤

Many firefighters in the Commonwealth have a CSOD user account. If you had a FSTRS account, you have a CSOD account. Some firefighters may have switched fire companies and no longer have access to the email address associated with their accounts. Users requesting access to CSOD by creating a new account will be denied if an account for the requestor is already present. Please work directly with your **division office** if you are having issues accessing your CSOD account.

#### Participation is Required 🎤

This online training requires you to use sound and to click on items within the modules in order to advance your progress. Keeping multiple browser tabs open, browsing the web while taking the training, and the strength of your internet connectivity, may cause lags in the training itself. If you experience a lag in the voiceover, or have issues with content playback, push the "previous" button to reset the screen or log out then log back in, once you have completed the other tasks you are working on.

#### Exit the Pop-Up Window 🎤

Modules in CSOD run in a separate window. You will need to complete each module and receive a passing score of 80% on the final quizzes before you receive credit. By exiting the pop-up widow, you will receive a "check" on that module. You will notice your overall percentage progress will increase in your curriculum player.

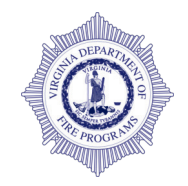

#### Limit Your Open Internet Browser Tabs 🏼 🎤

When taking this training you will need to minimize the number of Internet browsers you have open. Some localities or personal computers may have features running within their browsers that will prevent a user from being able to complete a module. This is not an issue with CSOD, it is an issue with your internet browser optimization and history. If you run into this issue, please ensure that you erase your browsing history and cookies, then shut down and restart your computer.

If you are still having an issue with a module not appearing to give you credit for completing, please contact <u>training@vdfp.virginia.gov</u> for assistance.

#### Online Courses are Individual Courses 🏻 🎤

This course is an online course and will need to be completed individually so it appears on your transcript within CSOD. A certificate of completion will only appear when the user has completed all modules successfully. This appears on the students COMPLETED transcript.

## Finding and Registering for VDFP Electric Vehicle and Lithium-Ion Battery Fire Safety Awareness Training 🍂

<u>To find this course:</u> In the search bar, type VDFP ELECTRIC VEHICLE AND LITHIUM-ION BATTERY FIRE SAFETY AWARENESS

Click on the first drop-down option, with the books icon

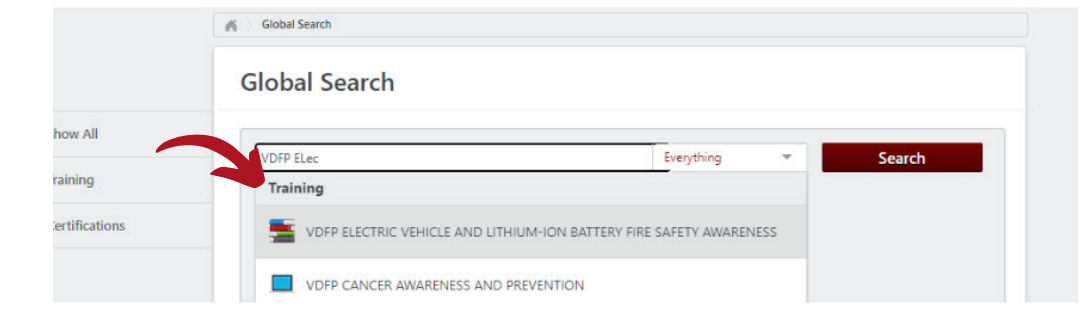

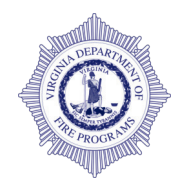

#### Click Register or Open on the Curriculum Page

#### VDFP ELECTRIC VEHICLE AND LITHIUM-ION BATTERY FIRE SAFETY AWARENESS

Last Updated 06/17/2024 Duration 2 hours, 25 minutes

Details

Electric vehicles (EVs) have become increasingly common on roads worldwide, presenting new challenges for firefighters, emergency responders, and first responders. This comprehensive online course, "Electric Vehicle and Lichium-ion Battery Fire Safety Awareness," equips participants with essential knowledge and skills to gain a better understanding of EV incidents and mitigate associated risks. This course consists of eight short modules, each designed to enhance participants' understanding and preparedness in handling EV-related incidents. Upon completion, participants will possess the knowledge and skills necessary to respond safely and effectively to electric vehicle

| CURREDIUM                                                                 |  |
|---------------------------------------------------------------------------|--|
| VDFP ELECTRIC VEHICLE AND<br>LITHIUM-ION BATTERY FIRE SAFETY<br>AWARENESS |  |
| Completed                                                                 |  |
| Training was successfully completed and<br>recorded to your transcript.   |  |
| Register 🗸 🗸                                                              |  |
|                                                                           |  |

### Once you have registered, you can open the curriculum, activate, launch, and then complete each module

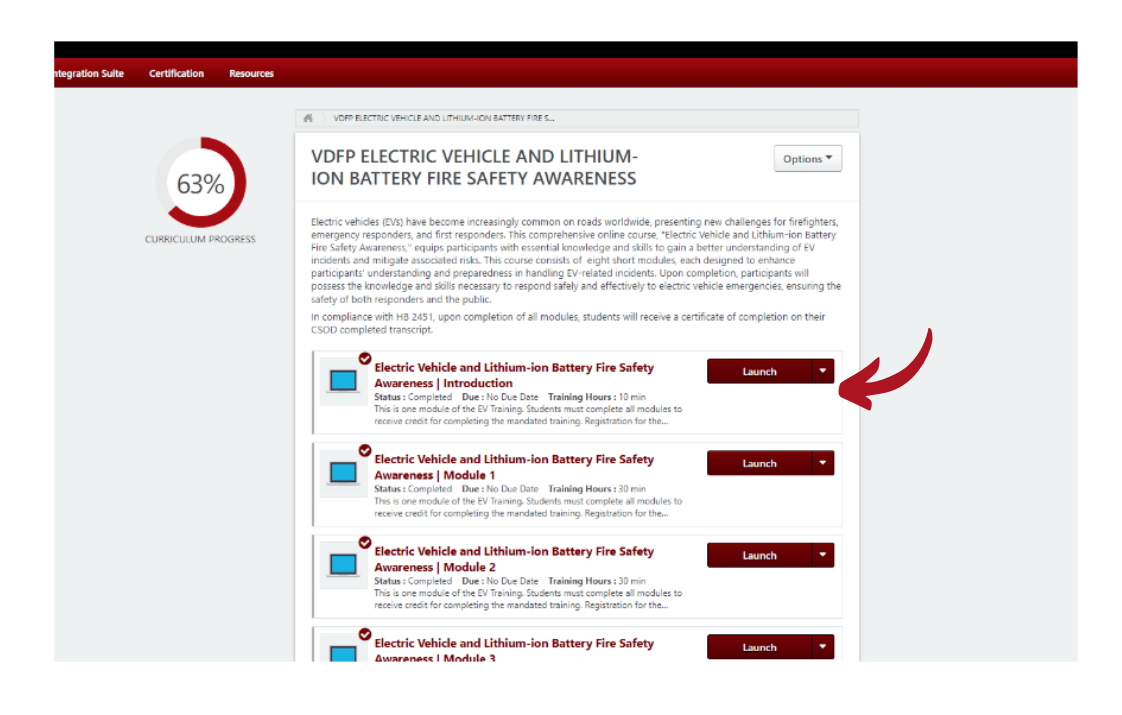

Once finalized, the course will show as "Completed" on your transcript.

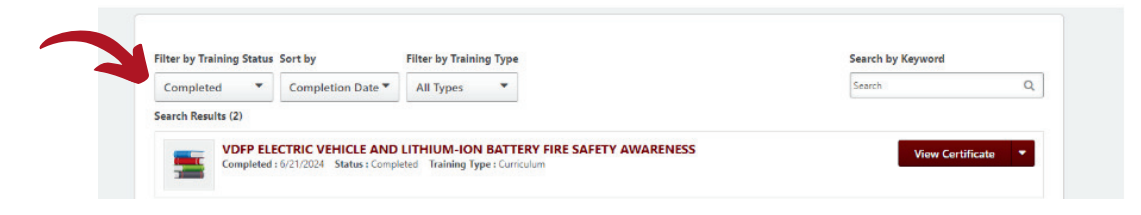

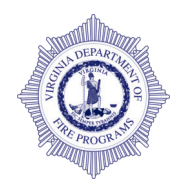